## **Setting WIN7 Default Applications**

By Dick Maybach June 2012 issue, BUG Bytes, Brookdale Computer Users' Group, NJ www.bcug.com n2nd (at) charter.net

Windows 7 offers a convenience that previous versions had – when you double-click on a file icon in its file manager, an appropriate application program starts and opens the file. However, you may disagree with Windows about what is appropriate. Fortunately, it is easy to make a one-time over-ride of the default or permanently change it to what you prefer.

Windows uses the file's extension to identify the file type and to select the application to use for it. The extension is the text that follows the last period (.) in the filename. For example, .doc or .docx identifies an MS Word file, and its default application is usually MS Word. Windows 7 is often configured to hide file extensions, but you can change this by navigating to *Control Panel* ® *Appearance and Personalization* ® *Folder Options*, selecting the *View* tab, and removing the check from the item *Hide extensions for know file types, as shown in the screen shot below.* 

| ieneral Vie            | ew Search                                                                                                    |      |
|------------------------|----------------------------------------------------------------------------------------------------|------|
| Folder vie             | ews<br>You can apply the view (such as Details or Icons):                                                                                                    | that |
|                        | you are using for this folder to all folders of this type                                                                                                    | ð.   |
| Contract of the second | Apply to Folders Reset Folders                                                                                                    |      |
|                        | 1977 - 1979 - 1979 - 1970 - 19700 - 19700 - 1970 - 1970 - 1970 - 1970 - 1970 - 1970 - 1970 - |      |
| Advanced               | acttings:                                                                                                    |      |
| Files a                | and Folders                                                                                                    |      |
| A                      | ways show icons, never thumbnails                                                                                                    | ĥ    |
| A                      | ways show menus                                                                                                    |      |
| 🔽 Di                   | isplay file icon on thumbnails                                                                                                    | Ξ    |
| V Di                   | isplay file size information in folder tips                                                                                                    |      |
| Di Di                  | isplay the full path in the title bar (Classic theme only)                                                                                                    |      |
| 🔒 H                    | idden files and folders                                                                                                    |      |
|                        | Don't show hidden files, folders, or drives                                                                                                    |      |
| 0                      | ) Show hidden files, folders, and drives                                                                                                    |      |
| V H                    | ide empty drives in the Computer folder                                                                                                    |      |
| H                      | ide extensions for known file types                                                                                                    |      |
| V H                    | ide protected operating system files (Recommended)                                                                                                    | -    |
|                        |                                                                                                    | 22   |
|                        | Restore Defau                                                                                                    | ilts |
|                        |                                                                                                    |      |

I prefer this because I can look at a list of files and immediately see which are, for example, text, music, or spreadsheets.

While using Windows Explorer, double-clicking on a filename will start an application and open the file with it. If you want to open it with a different application, right-click on the filename, then click on *Open with*. The screen-shot below shows the result, which is a list of the applications that can open the file (a JPEG image in this case). To change the application that starts when you double-click a file with this extension, click on *Choose default program* ..., and select a new default for all files with the same extension (.jpg in this case).

| 🔀 Favorites                                                                                                    | INGI UP                                                                |                                                                                                    | Date modified      | Type Si                                                                                                    | 7e                                  |
|----------------------------------------------------------------------------------------------------|------------------------------------------------------------------------|----------------------------------------------------------------------------------------------------|--------------------|----------------------------------------------------------------------------------------------------|-------------------------------------|
| 🔜 Desktop                                                                                                    | Addresses.                                                             | doc                                                                                                    | 10/23/2011 2:12 PM | Microsoft Word 9                                                                                                    | 41                                  |
| Downloads<br>Recent Places<br>Desktop<br>Libraries<br>Homegroup                                                                                                    | BW H<br>BW In<br>BW O<br>CH_Lt<br>CH_Lt<br>CH_Lt                       | Preview<br>Set as desktop background<br>Edit<br>Print<br>Rotate clockwise                                                  |                    | JPEG image<br>JPEG image<br>JPEG image<br>Microsoft Word 9<br>Microsoft Word D<br>Microsoft Word 9                                      | 214<br>212<br>183<br>30<br>23<br>31 |
| <ul> <li>n2nd</li> <li>Computer</li> <li>Local Disk (C:)</li> <li>DVD RW Drive (D:)</li> <li>Backup (\\vboxsrv) (E:)</li> <li>Share (\\vboxsrv) (F:)</li> <li>Network</li> <li>Control Panel</li> </ul> | CO_Lt<br>Follov<br>Form.<br>Form.<br>Cuest<br>Quest<br>Remir<br>SE Ltr | Rotate counterclockwise<br>Scan with Microsoft Security<br>Open with<br>Share with<br>Restore previous versions<br>Send to | Essentials         | Microsoft Word D<br>Microsoft Word D<br>Microsoft Office 2010<br>Paint<br>PictureViewer<br>Windows Media Center<br>Windows Photo Viewer | 39<br>32                            |
| 🗑 Recycle Bin                                                                                                    | SE_Ltr                                                                 | Cut<br>Copy<br>Create shortcut<br>Delete                                                                                   |                    | Choose default program                                                                                                    |                                     |

The above approach is tedious if you, for example, wanted to change the default application for all image files, not just JPEG ones. In this case, you would probably prefer the following. Use the sequence *Start* ® *Control Panel* ® *Programs* ® *Set your default programs*. You will see a list of all the programs that have been as defaults. Select one and click on Choose defaults for this program. The screen below shows the result for *Windows Photo Viewer*, which is a list of all the file types that this application can open. Note that the only image type is isn't currently assigned to is GIF image. You

|               | -                         |                                          |       |  |   |
|---------------|---------------------------|------------------------------------------|-------|--|---|
| et associ     | ations for a prograi      | m                                        |       |  |   |
| elect the ext | ensions you want this pro | ogram to open by default, and then click | Save. |  |   |
| Windo         | ows Photo Viewer          |                                          |       |  |   |
| Micro         | soft Windows              |                                          |       |  |   |
| Select All    |                           |                                          |       |  |   |
| Name          | Description               | Current Default                          |       |  | 2 |
| Extensions    |                           |                                          |       |  |   |
| 🗷 🌉 .bmp      | Bitmap image              | Windows Photo Viewer                     |       |  |   |
| dib. 🌉 🔽      | Bitmap image              | Windows Photo Viewer                     |       |  |   |
| 🗌 💽 .gif      | GIF image                 | Internet Explorer                        |       |  |   |
| 🗾 🔜 .jfif     | JPEG image                | Windows Photo Viewer                     |       |  |   |
| 🛛 🏊 .jpe      | JPEG image                | Windows Photo Viewer                     |       |  |   |
| 🛛 🔛 .jpeg     | JPEG image                | Windows Photo Viewer                     |       |  |   |
| 🛛 🔛 .jpg      | JPEG image                | Windows Photo Viewer                     |       |  |   |
| 🗷 💽 .png      | PNG image                 | Windows Photo Viewer                     |       |  |   |
| 🗷 🌉 .tif      | TIFF image                | Windows Photo Viewer                     |       |  |   |
| 📝 🌉 .tiff     | TIFF image                | Windows Photo Viewer                     |       |  | L |
| wdp. 🛃 🔽      | Windows Media Photo       | Windows Photo Viewer                     |       |  |   |
|               |                           |                                          |       |  |   |
|               |                           |                                          |       |  |   |
|               |                           |                                          |       |  |   |

could change this by selecting GIF and clicking on the Save button.

This approach doesn't always work – the list of default programs is incomplete, and applications that are not already defaults won't appear. A more robust, but more tedious, approach is to go back one window and select *Associate a file type or protocol with a program* instead of *Set your default programs*. (Before taking the screen-shot, I had clicked on the heading Current Default, which sorts the display by default application, Windows Photo Viewer in this case).

| O ♥ 🗹 « Pr                                             | ograms   Default Programs   Set Associations                                                             | 👻 🍫 Search Con                     | trol Panel         |
|--------------------------------------------------------|----------------------------------------------------------------------------------------------------|------------------------------------|--------------------|
| Associate a file<br>Click on an extension<br>Windows P | type or protocol with a specific program<br>on to view the program that currently opens it by default. T | o change the default program, clic | :k Change program. |
| Microsoft C                                            | orporation                                                                                               |                                    | Change program     |
| Name                                                   | Description                                                                                              | Current Default                    | *                  |
| wvx.                                                   | windows iviedia Audio/ video piayiist                                                                    | windows wiedla Player              |                    |
| .bmp                                                   | Bitmap image                                                                                             | Windows Photo Viewer               |                    |
| dib. 🌅                                                 | Bitmap image                                                                                             | Windows Photo Viewer               |                    |
| ico                                                    | Icon                                                                                                    | Windows Photo Viewer               | 0                  |
| 🔜 .jfif                                                | JPEG image                                                                                               | Windows Photo Viewer               |                    |
| 돌 .jpe                                                 | JPEG image                                                                                               | Windows Photo Viewer               |                    |
| 🔄 .jpeg                                                | JPEG image                                                                                               | Windows Photo Viewer               |                    |
| 🖷 jpg                                                  | JPEG image                                                                                               | Windows Photo Viewer               |                    |
| 📭 .png                                                 | PNG image                                                                                                | Windows Photo Viewer               |                    |
| 🛃 .tif                                                 | TIFF image                                                                                               | Windows Photo Viewer               |                    |
| 🛃 .tiff                                                | TIFF image                                                                                               | Windows Photo Viewer               |                    |
| .wdp                                                   | Windows Media Photo                                                                                      | Windows Photo Viewer               | 1                  |
| .psc1                                                  | PSC1 File                                                                                                | Windows PowerShell                 |                    |
| •                                                      | m                                                                                                    |                                    | •                  |
|                                                        |                                                                                                    |                                    |                    |
|                                                        |                                                                                                    |                                    |                    |
|                                                        |                                                                                                    |                                    | Close              |

To change a default, just select the program type, click the *Change program* ... button, and select the application. Since many different image file types appear together, it is must easier if you want to change them all. You would probably scan the entire list in case some image files were assigned a different default, and of course, you have no assurance that the application you select can actually open the file.

While we are discussing defaults, you can also select what happens when you insert a disc in your DVD drive. Use the sequence *Start* ® *Control Panel* ® *Programs* ® *Change AutoPlay settings*. The screen-shot below show the result of selecting the *Choose a default button* in the Audio CD line.

|                         |                                                                                                    | i Panel |
|-------------------------|----------------------------------------------------------------------------------------------------|---------|
| Choose what happens whe | en you insert each type of media or device<br>Jevices                                                                             |         |
| Audio CD                | Choose a default                                                                                                    | -       |
| 😢 Enhanced audio CD     | <ul> <li>Play audio CD using Windows Media Player</li> <li>Show songs using iTunes</li> <li>Player dia CD using iTunes</li> </ul> | Ī       |
| JVD movie               | <ul> <li>Play audio CD using Hunes</li> <li>Import songs using iTunes</li> </ul>                                                  |         |
| Enhanced DVD movie      | <ul> <li>Open folder to view files using Windows Explorer</li> <li>Take no action</li> <li>Ask me every time</li> </ul>           |         |
| Software and games      | Ask me every time                                                                                                    | •       |
| Pictures                | Ask me every time                                                                                                    | •       |
| 🔳 Video files           | Choose a default                                                                                                    | -       |
| Audio files             | Choose a default                                                                                                    | •       |
| 🚱 Blank CD              | Choose a default                                                                                                    | •       |
|                         | (a) (c)                                                                                                    |         |

My PC is set up to take no action, but I could pick any action on the list.

By setting the defaults you can adapt your Windows 7 computer to your own preferences and make it easier and faster to use.